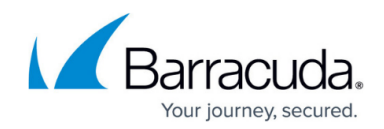

# How to Manually Install License Files

#### https://campus.barracuda.com/doc/96026653/

If automatic license retrieval is not possible or you received the license files (\*.lic) directly from Barracuda Networks Technical Support, install these licenses manually on your Barracuda CloudGen Firewall or Barracuda Firewall Control Center.

#### **Manual License Installation**

Import your licenses from the lic license files. The lic files can also be in a ZIP archive.

- 1. Go to **CONFIGURATION > Configuration Tree > Box > Box Licenses**.
- 2. Click Lock.
- 3. In the Licenses section, click + and select Import from Files or Import from zipped Archive.

| License Configuration |         | 2                  |  |                                                     | Licenses<br>Import licenses from fil |  |  |
|-----------------------|---------|--------------------|--|-----------------------------------------------------|--------------------------------------|--|--|
| Licenses              | License | License Parameters |  | nport from Cli<br>nport from File<br>nport from zip | iles                                 |  |  |
|                       |         |                    |  |                                                     |                                      |  |  |
|                       | <       |                    |  | >                                                   |                                      |  |  |

- 4. Select your license files and click **Open**.
- 5. Click **OK** to close the **Certificate View** window.
- 6. Accept the End User License Agreement and click **OK**.
- 7. Click Send Changes and Activate.

#### **Verify Installed Licenses**

Open the **CONTROL > Licenses** page and verify that all licenses are installed successfully.

| Normal box operation |                                  |                     |                       |               |                |            |               |
|----------------------|----------------------------------|---------------------|-----------------------|---------------|----------------|------------|---------------|
| ACTIVE LICENSES      |                                  |                     |                       |               | Enter new Lice | ense Token | Edit Licenses |
| Name/Module          | License                          | Expires             | HostID                | Status        |                |            |               |
| 🕀 🗝 base-bnvf50      | 1202-BN-VF50-1386                | 02.01.2030 01:00:00 | MAC-00:0c:29:2c:68:0f | Valid-Host-ID |                |            |               |
| 🛓 🚥 add-bnvf50-e     | 1202-BN-VF50-EnergizeUpdate-1386 | 19.12.2018 18:00:00 | MAC-00:0c:29:2c:68:0f | Valid-Host-ID |                |            |               |
| 🛓 🚥 add-bnvf50-v     | 1202-BN-VF50-VPN-1386            | 19.12.2018 18:00:00 | MAC-00:0c:29:2c:68:0f | Valid-Host-ID |                |            |               |
| 🗄 ··· 🔲 add-bnvf50-w | 1202-BN-VF50-WebSecurity-1386    | 19.12.2018 18:00:00 | MAC-00:0c:29:2c:68:0f | Valid-Host-ID |                |            |               |
|                      | 1202-BN-VF50-WebSecurity-1386    | 19.12.2018 18:00:00 | MAC-00:0c:29:2c:68:0f | Valid-Host-ID |                |            |               |

## Barracuda CloudGen Firewall

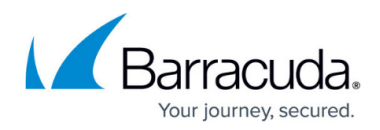

### Figures

- 1. lic\_import.png
- 2. manual\_license\_verify.png

© Barracuda Networks Inc., 2024 The information contained within this document is confidential and proprietary to Barracuda Networks Inc. No portion of this document may be copied, distributed, publicized or used for other than internal documentary purposes without the written consent of an official representative of Barracuda Networks Inc. All specifications are subject to change without notice. Barracuda Networks Inc. assumes no responsibility for any inaccuracies in this document. Barracuda Networks Inc. reserves the right to change, modify, transfer, or otherwise revise this publication without notice.